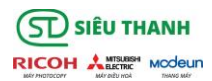

## HƯỚNG DẪN CÀI ĐẶT MÁY IN CHO NGƯỜI DÙNG

## SỬ DỤNG PHẦN MỀM SLNX V3.3

## \*\*\*\*\*\*

B1: Mở windows Explorer và nhập đường dẫn như sau:

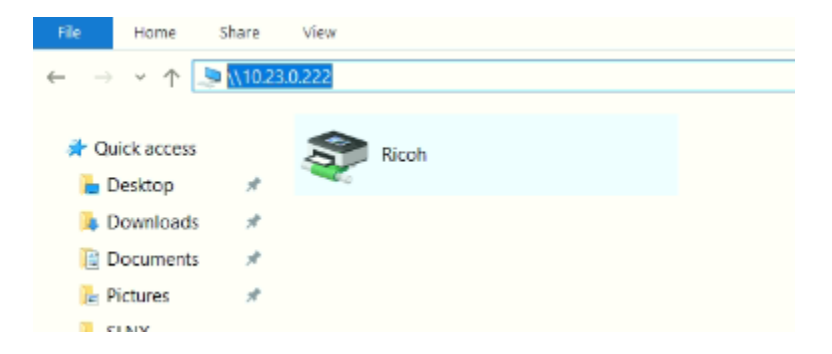

-Xuất hiện hộp thoại đăng nhập và nhập:

User : print\_ueh

Pass:Ueh@12345

-Xuất hiện cửa sổ như hình dưới:

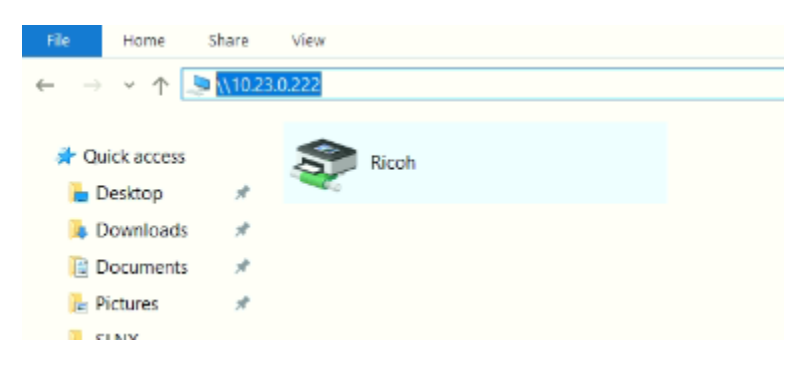

-Double click vào icon Ricoh và chờ xuất hiện màn hình như bên dưới:

| 8 Ricoh on 10.23.0.222 |        |       |       |      | - |        | $\times$ |
|------------------------|--------|-------|-------|------|---|--------|----------|
| Printer Document View  |        |       |       |      |   |        |          |
| Document Name          | Status | Owner | Pages | Size |   | Submit | ted      |
|                        |        |       |       |      |   |        |          |
|                        |        |       |       |      |   |        |          |
|                        |        |       |       |      |   |        |          |
|                        |        |       |       |      |   |        |          |
|                        |        |       |       |      |   |        |          |
| <                      |        |       |       |      |   |        | >        |
|                        |        |       |       |      |   |        |          |

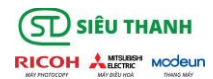

## B2: Mở Device & Printer như hình:

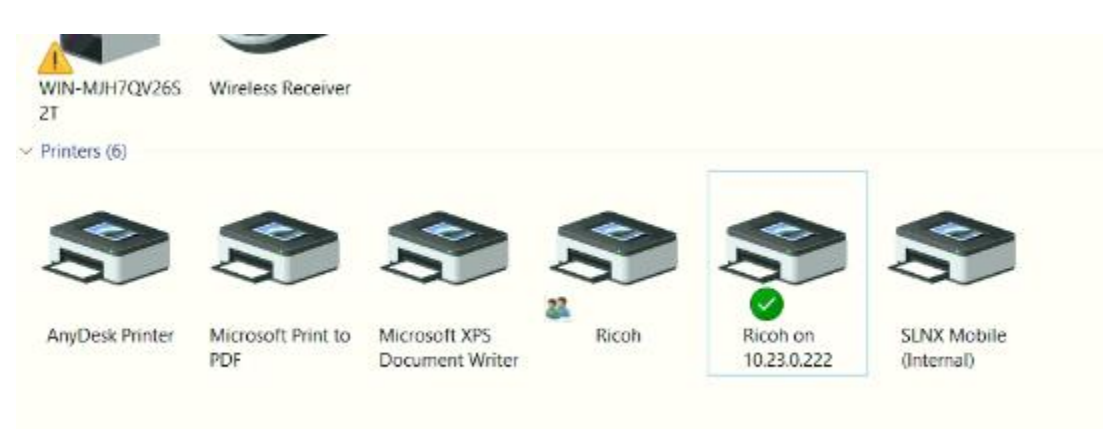

-Chọn tên Ricoh và set default Printer

-Click phải trên Ricoh-> xuất hiện màn hình sau:

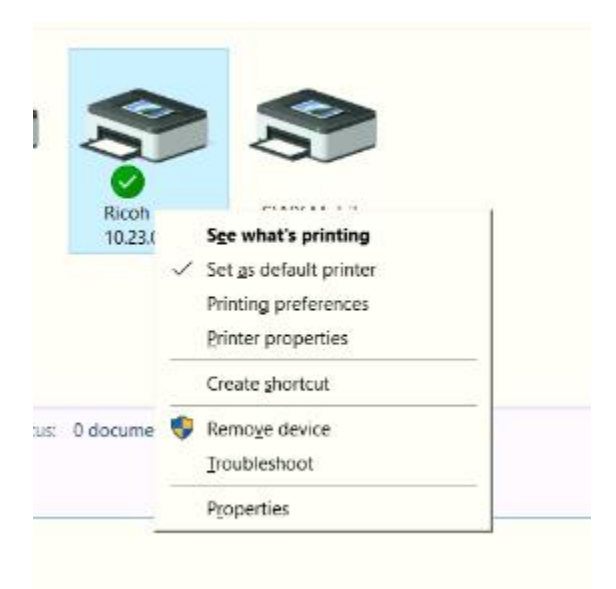

-Chọn mục Printer Properties-> xuất hiện màn hình sau:

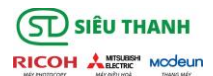

| RICOR   | i on 10.2: | 5.0.2221 | Properties  |                  |            |             |                  | ^ |
|---------|------------|----------|-------------|------------------|------------|-------------|------------------|---|
| General | Sharing    | Ports    | Advanced    | Color Management | Security   | Accessories | Advanced Options |   |
| 3       |            | licoh    |             |                  |            |             |                  |   |
| ~       |            |          |             |                  |            |             |                  |   |
| Locatio | on:        |          |             |                  |            |             |                  |   |
| Comm    | ent        |          |             |                  |            |             |                  |   |
| Frantin |            |          |             |                  |            |             |                  |   |
|         |            |          |             |                  |            |             |                  |   |
|         |            |          |             |                  |            |             |                  |   |
| Model   | R          | ICOH P   | CL6 Univers | alDriver V4.27   |            |             |                  |   |
| Featu   | ires       |          |             |                  | /          |             |                  |   |
| Colo    | or: No     |          |             | Paper available: |            |             |                  |   |
| Dou     | ble-sideo  | l: Yes   |             |                  |            | ^           |                  |   |
| Stap    | le: No     |          |             |                  |            |             |                  |   |
| Spee    | ed: 35 pp  | m        |             |                  |            |             |                  |   |
| Max     | imum res   | olution  | : 1200 dpi  |                  |            | ~           |                  |   |
|         |            |          |             |                  |            |             |                  |   |
|         |            |          | Pref        | erences          | Print Test | t Page      |                  |   |
|         |            |          |             |                  |            |             |                  |   |

-Chọn mục Preferences theo mũi tên-> xuất hiện màn hình sau:

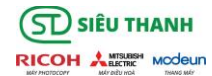

| e Click Presets                                                                        | Basic                                     | Input/Output | Finishing                                       | Layout/Edit                                                  | Text/Watermark              | Cover/Chapter | Image Quality                          | Others                      |     |
|----------------------------------------------------------------------------------------|-------------------------------------------|--------------|-------------------------------------------------|--------------------------------------------------------------|-----------------------------|---------------|----------------------------------------|-----------------------------|-----|
| Current Setting                                                                        | ,                                         |              | lob Ty<br>Norm                                  | /pe:<br>nal Print                                            |                             |               | Modify                                 | Authentication.             |     |
|                                                                                        |                                           |              | <u>D</u> ocun<br>A4 (2<br>∲ <u>P</u> ri<br>Same | nent Size:<br>10 x 297 mm<br>nt On:<br>as Original :<br>Qust | i)<br>Size<br>om Paper Size | ><br>>        | Copies:(1 to 99                        | 9)<br>Eortrait<br>Landscape |     |
|                                                                                        |                                           |              | Input<br>Auto                                   | Tray:<br>Tray Select                                         |                             | ~             | <u>P</u> aper Type:<br>Plain & Recycle | d                           | ~   |
| Document Siz<br>A4 (210 x 29<br>Print On:<br>Same as Or<br>Reduce/Enlar<br>Et to Paper | te:<br>97 mm)<br>iginal Si<br>ge:<br>Stze | ze           | 2 side                                          | d:<br>Off                                                    |                             | ~             | Leyout:                                |                             | × / |
| r a to r open                                                                          | 0120                                      |              | <u>D</u> ookle                                  | et:<br>Off                                                   |                             | ~ 0           | Staple:<br>Off                         |                             | Ŷ   |

-Chọn mục Authentication theo mục mũi tên-> xuất hiện màn hình sau:

| Authentication                      | ? ×                                                                             |
|-------------------------------------|---------------------------------------------------------------------------------|
| Login User Name:<br>Defined User ID | Enter Login User Name:                                                          |
| Login Password:                     |                                                                                 |
| Confirmation Password:              |                                                                                 |
| Domain Name:                        | Enter Domain Name:<br>(Up to 211 alphanumeric [a-z,A-Z,0-9,".","-"] characters) |
| Auto-Obtain ·                       | UEH-CARPARKING                                                                  |
| OK                                  | Cancel <u>R</u> estore Defaults Help                                            |

-Nhập tên user đăng nhập của người dùng vào chỗ mũi tên.

-ok